## 加天主教中華聖母修女會醫療財團法人天主教聖馬爾定醫院

## 圖書館電子資源院外遠端連線SSLVPN說明--Windows

為提供員工及實習生上班時間外使用本館資源下載全文,設置「院外遠端連線服務(VPN)」,讓讀 者可以不受地點限制,隨時使用本院資料庫資源。

一.查詢範圍:本館取得廠商授權同意院外連線使用之資料庫、電子期刊及電子書等電子資源。

如:Clinical Key、EBMR(實證醫學)、MicroMedex(藥學)、OVID-Lww、ProQuest、

Uptodate、華藝線上圖書館(中文電子期刊)資料庫等。

二.不需透過「院外遠端連線服務(VPN)」即可院外使用資料庫查詢與下載全文如下:

- (1)個人化註冊資料庫: Clinical Key、Uptodate 資料庫於院內 IP 註冊後即可於院外使用,每90 天必須 在醫院網域做讀者身份登入認證以延長使用效期。
- (2)手機 APP 資料庫: Micromedex 藥學資料庫於院內 IP 下載行動版 APP 註冊後即可於院外使用。

(3)醫事人員或實習生經申請本院「電子資源查詢系統」帳密後,登入華藝與 Proquest 資料庫後會再 跳出資料庫帳密(如下圖),請再輸入之後院外即可下載全文文獻,兩套資料庫每半年進行密碼更 新維護。

| ▶精選資源                                                                                                    | ♥熱門資源                    |             |                          | 图题目的次则主               |   |  |
|----------------------------------------------------------------------------------------------------|--------------------------|-------------|--------------------------|-----------------------|---|--|
| EBMR 實證醫學資料庫                                                                                                    | > 華藝線上圖書館                | ₩70         | 首頁 / 橫密資訊                | <b>劫擎</b> 册 啟 貝 科 熚 · |   |  |
| 包含Cochrane Collaboration 與ACP Jornal Club兩個現代<br>醫學研究之評論性資本編。其取材乃檢視自識序醫學調查、<br>研究相關之期刊文獻。並將結果做簡潔之分析報告。<br>more ,<br>> Luww(Cvid) 全文資料應<br>more , | > PubMed (建議使用chrome瀏覽器) | ₩50         |                          |                       | ę |  |
|                                                                                                    | > StatDX醫療影像資料庫          | <b>b</b> 46 | -                        | _                     |   |  |
|                                                                                                    | > UptoDate Anywhere資料庫   | <b>a</b> 44 | ProQuest Medical Library |                       |   |  |
|                                                                                                    | > CLINICAL KEY           | ₩ 39        | Produest Medical Library |                       |   |  |
|                                                                                                    | > EBMR 實證醫學資料庫           | <b>b</b> 29 |                          |                       |   |  |
|                                                                                                    | > MICROMEDEX             | <b>₩</b> 21 | 帳密資訊                     |                       |   |  |
|                                                                                                    | > Lww(Ovid) 全文資料庫        | <b>è</b> 8  | ID, test DW, test        |                       |   |  |
|                                                                                                    | ProQuest Medical Library | <b>2</b> 8  | ID: LOST F W; LOST       |                       |   |  |
|                                                                                                    | > RESPIRATORY CARE       | <b>L</b> 7  |                          |                       |   |  |

三.帳號申請步驟如下:

 1.本院員工:VPN帳號密碼個人申請請至:「員工專區」→「線上表單作業」→「資訊科-電腦帳號 申請單」→點選「新增」→完成欄位填寫申請。

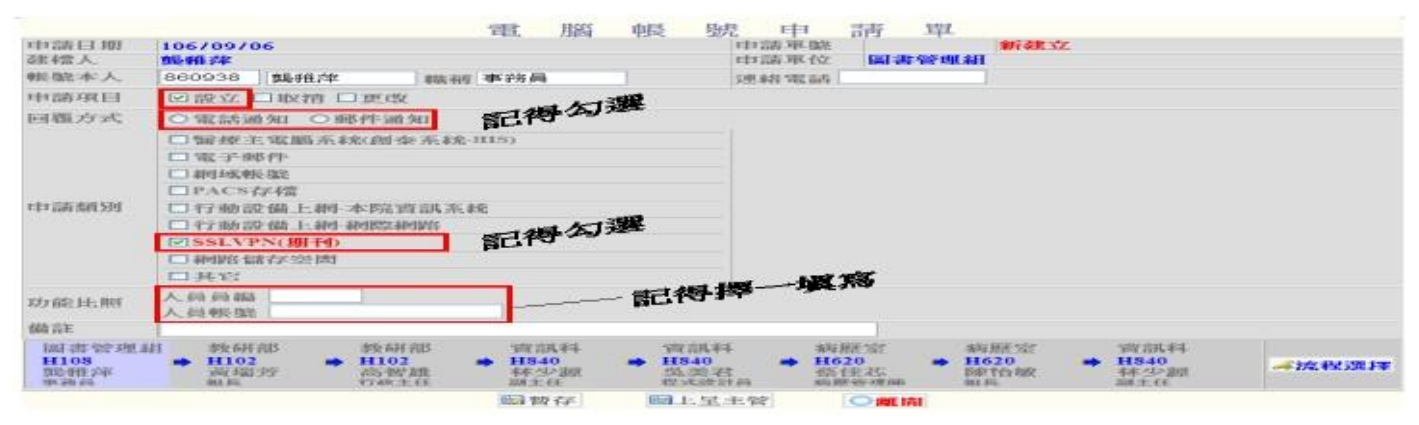

2.實習生:請填寫「H108-P-003-03 教學圖書 電

電子資源連線服務申請單」。

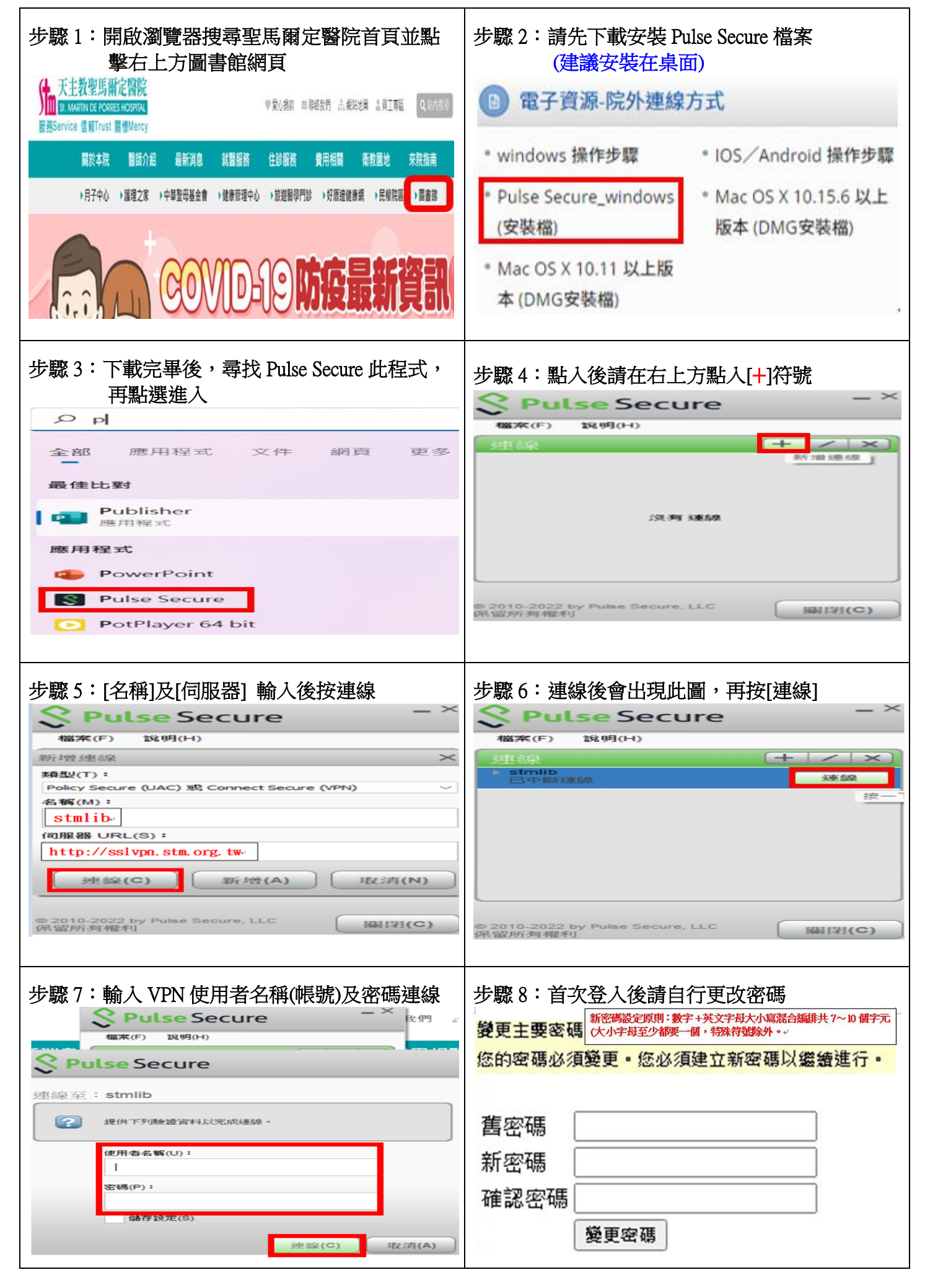

| 步驟9:至圖書館網頁點選[電子資源查詢系統]                                                                                | 步驟 10:選擇[資料庫]或熱門資源進入                                                                                                    |  |  |  |
|----------------------------------------------------------------------------------------------------|----------------------------------------------------------------------------------------------------|--|--|--|
| <text></text>                                                                                         | Catagona Sector Sector Control Control Contrectic Control Control Control Control Contr |  |  |  |
| 步驟 11:輸入帳號密碼並點擊登入<br>員 工:同(員工專區)帳號密碼<br>實習生:帳密卡-電子資源查詢系統帳密                                            | VPN 結束:點擊[中斷連線]即可關閉 VPN<br>Secure - ×<br>極来(F) 線明(H)                                                                                                    |  |  |  |
| 天主教聖馬御定醫院     電子資源查詢系統 Electronic Resource       服務Service 電桶Trust 異做Mercy     資料庫 電子期刊 電子書 網路資源 我的資源 | 連線     + / ×       * stmlib     ・ 中断速線       皮ー下以中断連線                                                                                                    |  |  |  |
| 普頁/登入 登入 ● ● ● ● ● ● ● ● ● ● ● ● ● ● ● ● ● ● ●                                                        | © 2010-2022 by Pulse Secure, LLC 瞬时闭(C)                                                                                                    |  |  |  |

五.如有使用上問題或建議,請洽圖書館館員,電話:05-02756000分機 1865或 1866。